## **JANVIER 2021**

# SERVICES CONNECTÉS *Myt*® TOYOTA TOUCH® ET CONNECTIVITÉ SMARTPHONE TOYOTA TOUCH® & GO

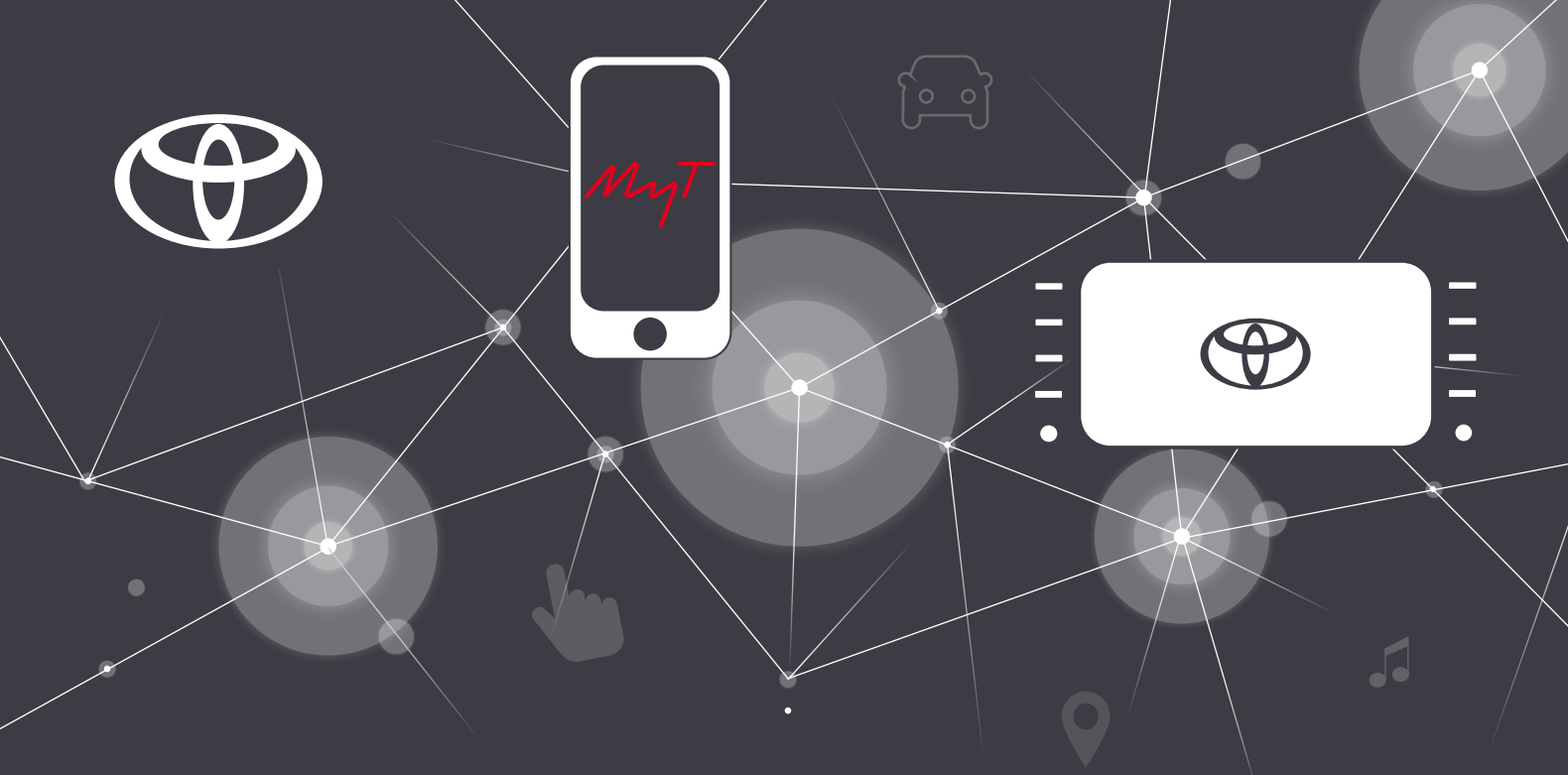

# **CONNECTEZ VOTRE VOITURE** en téléchargeant notre application de services

connectés « MyT<sup>®</sup> »

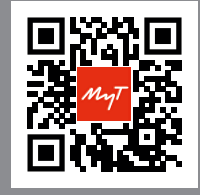

Flashez moi avec l'appareil photo de votre téléphone

# TÉLÉCHARGEZ MyT®

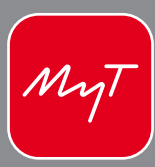

**UNE QUESTION** sur les fonctionnalités de votre Toyota ?

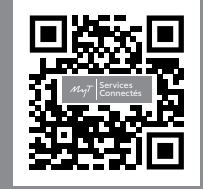

Flashez moi avec l'appareil photo de votre téléphone

VISIONNEZ les vidéos explicatives sur le site MaToyota.fr

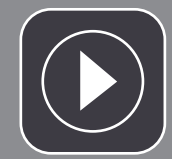

# SOMMAIRE TOYOTA TOUCH® ET TOUCH® & GO\*

*MyT*<sup>®</sup> – Services connectés

L'interface Touch®

Le multimédia

Téléphone & applications

Apple CarPlay<sup>®</sup> Android Auto<sup>®</sup>

La navigation\* Applications connectées (Coyote, ... )\*

\*Services uniquement disponibles avec le système de navigation Touch®& Go (de série ou en option en fonction des modèles)

# SERVICES CONNECTÉS

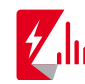

## **COACHING HYBRIDE & DONNÉES DE CONDUITE**

*MyT*<sup>®</sup> vous conseille sur votre conduite pour que vous puissiez profiter pleinement du potentiel des hybrides Toyota. *MyT*<sup>®</sup> vous donne également accès à toutes vos données (accélération, consommation, vitesse, ...) par trajet.

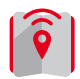

#### PLANIFICATION D'UN TRAJET À DISTANCE

RechercheZ un itinéraire depuis votre smartphone et partagez-le avec votre système Touch® & Go.

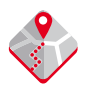

#### **GUIDAGE DE FIN D'ITINÉRAIRE**

Vous devez terminer votre trajet à pied ? Votre Touch® & Go envoie votre itinéraire de départ à votre smartphone.

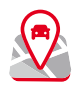

#### **RETROUVER MA VOITURE**

Géolocalisation du véhicule optimisée sur Google Maps®.

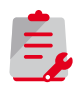

#### **RAPPELS D'ENTRETIEN**

Grâce au suivi de votre kilométrage, *MyT*<sup>®</sup> vous avertit lorsqu'il est temps de planifier un rendez-vous en atelier, vous permet de réserver un créneau et de consulter votre historique.

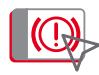

#### **VOYANTS D'ALERTE**

Un voyant s'allume sur votre tableau de bord ? Consultez votre application  $MyT^{\circ}$  pour le retrouver rapidement et connaître les démarches à effectuer (panne, entretien à prévoir, ...).

My

# ACTIVATION DES SERVICES

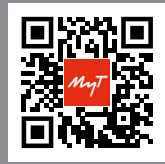

2

3

5

6

Flashez le QR Code avec l'appareil photo de votre téléphone.

- Activez votre compte MaToyota avec le lien présent dans l'email reçu après la commande de votre véhicule
  - Téléchargez l'application MyT<sup>®</sup> sur votre smartphone disponible sur l'App Store (iOS)/Play Store (Android)
  - **Cliquez sur « Activer les services connectés »** dans MyT<sup>®\*</sup> OU sur votre espace personnel MaToyota\*
- 4 Acceptez les Conditions Générales d'Utilisation et la politique de confidentialité des données
  - Effectuez un premier trajet pour synchroniser le véhicule
  - Profitez de la large gamme de services connectés Toyota (voir ci-contre)

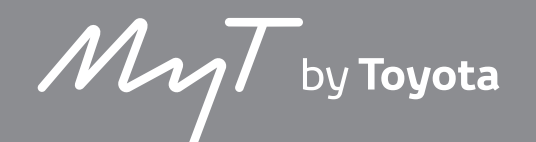

\*Le compte est le même pour le site internet MaToyota et votre application mobile MyT®.

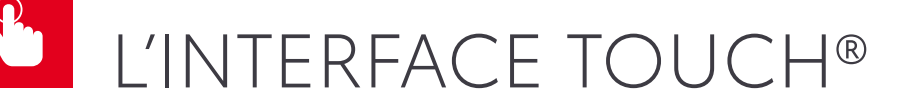

# COMMANDES VOLANT MULTIMÉDIA

Voici les icônes qui vous permettront de contrôler votre Toyota Touch® sans lever les mains de votre volant :

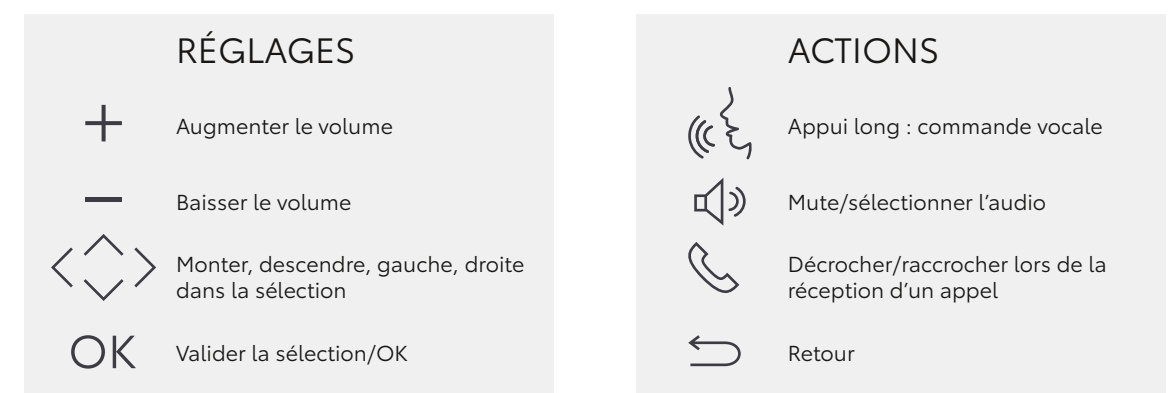

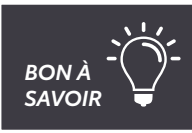

OU

Réglez le volume de votre « voix dans la voiture » en vous rendant dans Setup > Voix > Volume de la voix

en appuyant sur l'icone « haut-parleur » après avoir cliqué sur le bouton « Map ».

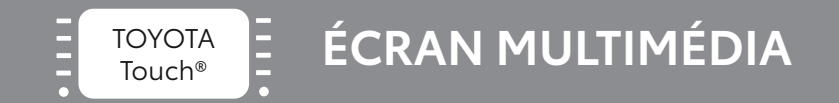

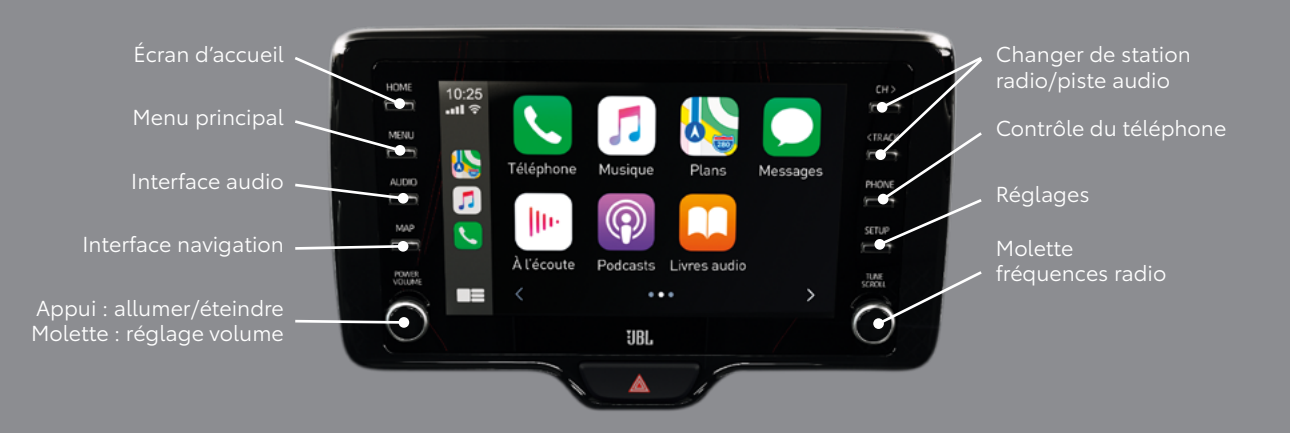

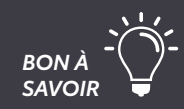

Personnalisez votre accueil en vous rendant dans Set up > Général > « Personnalisez l'écran d'accueil ».

Vous aurez ainsi à porté de main les fonctionnalités de votre choix.

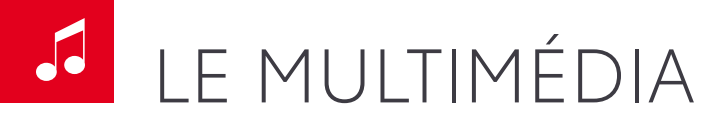

# **VOS FICHIERS AUDIO SUR TOUS VOS SUPPORTS**

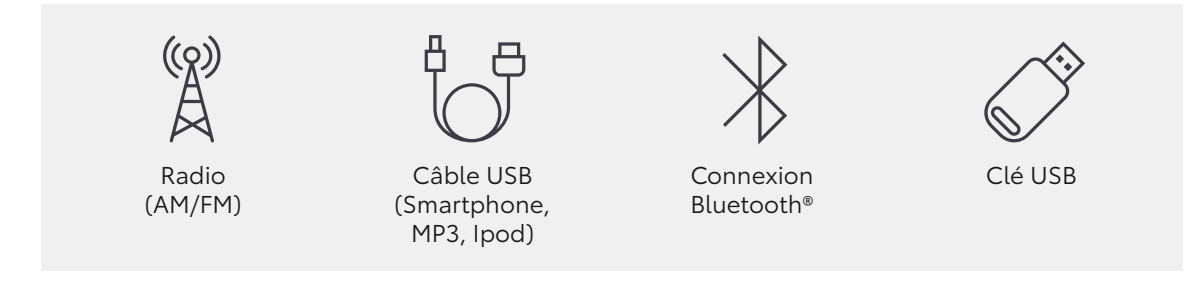

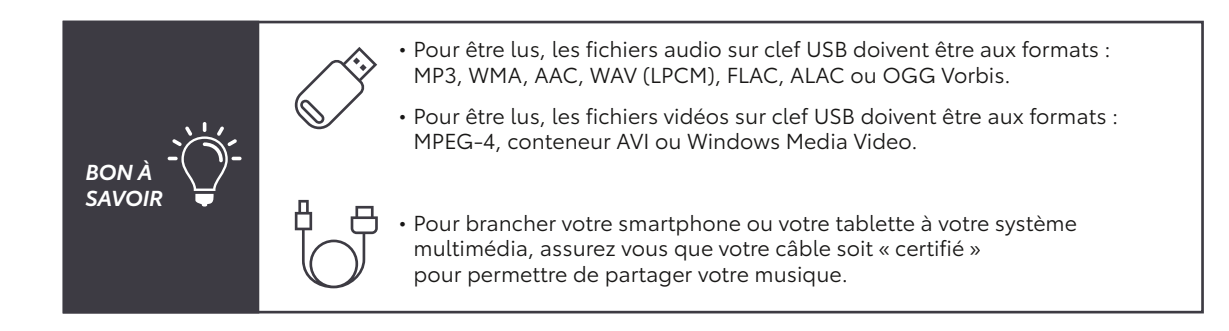

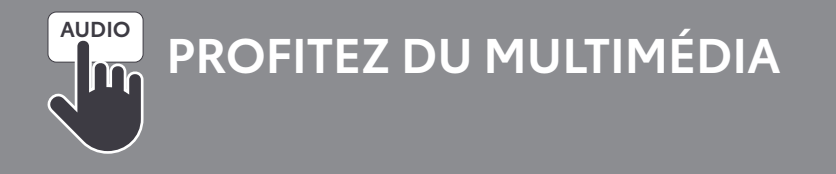

- Changez de source audio depuis votre Toyota Touch® en sélectionnant le bouton « média »
- Changez de source audio en conduisant depuis votre volant en appuyant sur le bouton Audio > Source ou en sélectionnant la note de musique avec votre volant puis Bluetooth® > OK
- Sélectionnez les titres de votre bibliothèque musicale en cliquant sur « chercher »

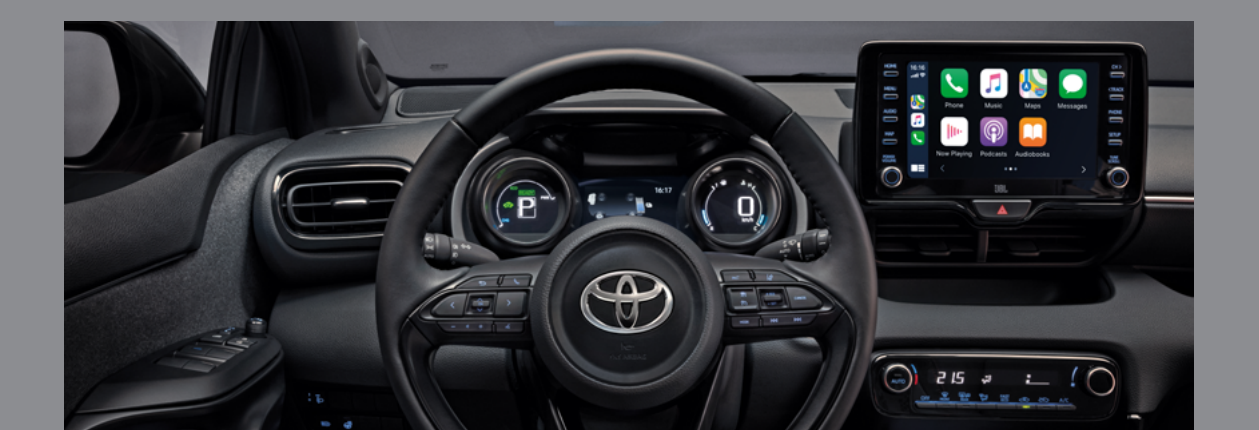

# U VOTRE SMARTPHONE

# CONNECTEZ-LE

Vous pouvez connecter votre smartphone au Toyota Touch® & Go sans utiliser Apple CarPlay®/Android Auto®

# **BLUETOOTH®**

Jumelez votre smartphone à votre Touch® :

- Activez la fonction Bluetooth® sur votre smartphone
- Assurez-vous qu'il soit détectable
- Après avoir appuyé sur le bouton « Set-up » suivez la séquence :
  - > « Bluetooth »
  - > « Ajouter un nouveau périphérique »
  - > Sur votre smartphone/tablette ajoutez Toyota Touch®
  - > Acceptez la demande de connexion (« Jumeler »).

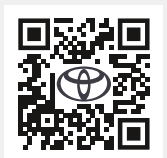

Flashez ce QR Code avec l'appareil photo de votre smartphone pour plus de détails sur le partage de connexion internet via Bluetooth®.

# 3G/4G

Partagez votre connexion mobile (uniquement avec le Toyota Touch® & Go) :

- Activez le partage de connexion/point d'accès mobile sur votre smartphone
- Après avoir appuyé sur le bouton « Set-up » suivez la séquence : > « Wifi »
  - > « Réseau disponible »
  - > Sélectionnez votre téléphone.

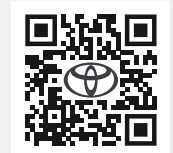

Flashez ce QR Code avec l'appareil photo de votre smartphone pour plus de détails sur le partage de connexion internet Wi-Fi.

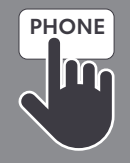

# UTILISEZ VOTRE SMARTPHONE

Vous pouvez connecter votre smartphone au Toyota Touch® & Go sans utiliser Apple CarPlay®/Android Auto®

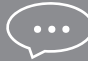

## **RECEVEZ VOS MESSAGES**

- Pressez le bouton téléphone puis l'icone message
- Sélectionner le message que vous voulez consulter
- Rédigez votre propre réponse avec « réponse libre » ou facilitez vous la tache avec « réponse type »
- Appuyez sur « créez nouveau » pour commencer une discussion

## **RECEVEZ VOS MESSAGES (AVEC IPHONE)**

- Connectez votre smartphone en Bluetooth®
- Activer les notifications

# PASSEZ UN APPEL DEPUIS VOTRE TOUCH® ET TOUCH® & GO

OU Utilisez le clavier numérique sur l'écran tactile

OU Sélectionnez un contact dans le répertoire

Via la commande vocale, annoncez le nom du contact

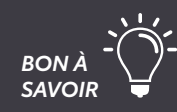

Pour visualiser le nom du contact lors d'un appel téléphonique, vos numéros doivent être enregistrés dans votre téléphone au format +336\*\*\*\*\*\*\* et non pas 06\*\*\*\*\*\*\*

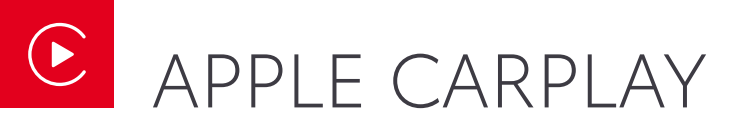

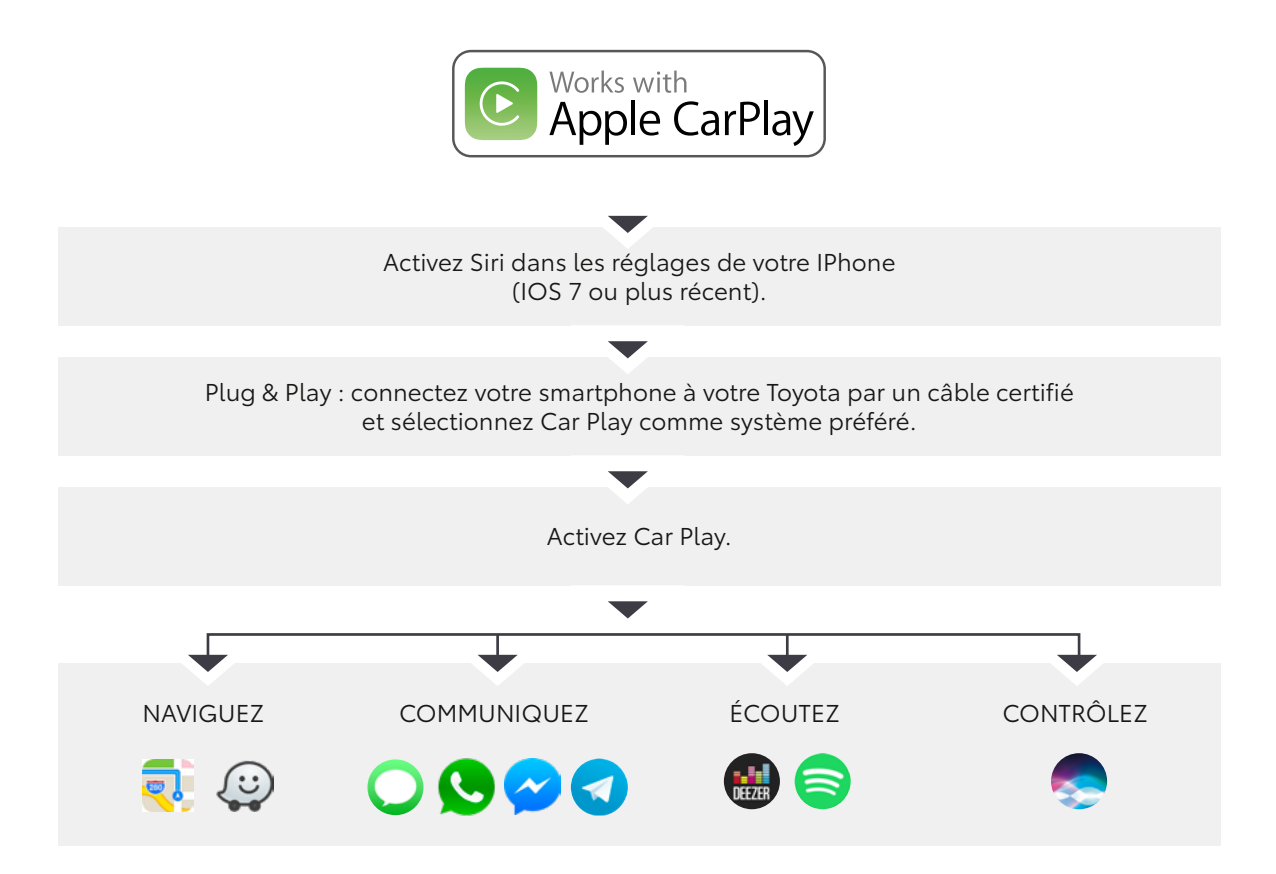

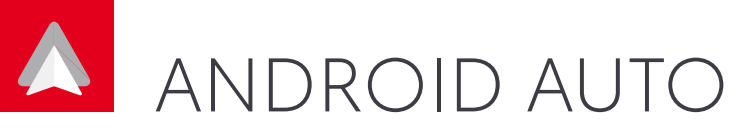

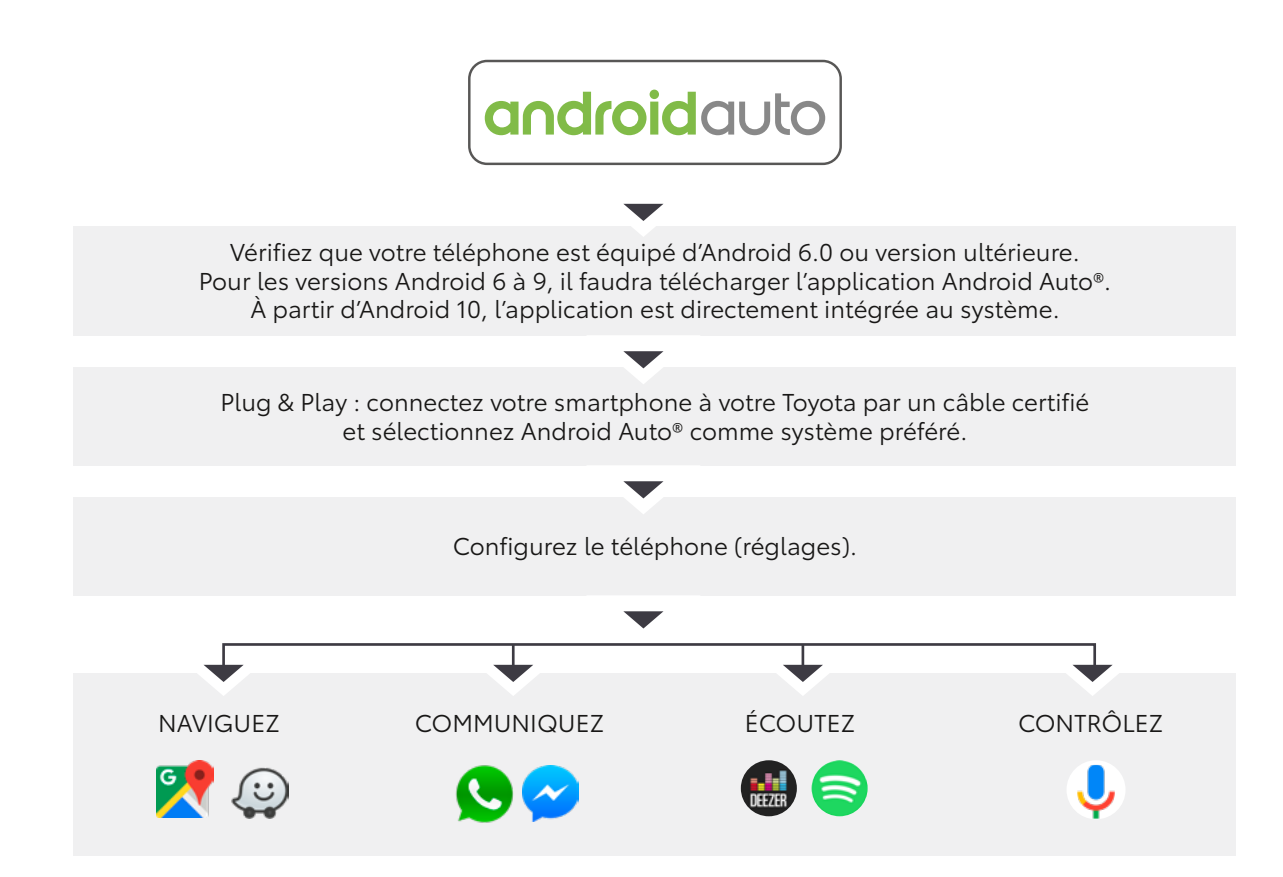

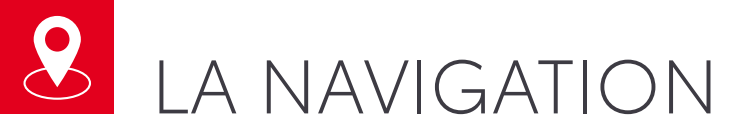

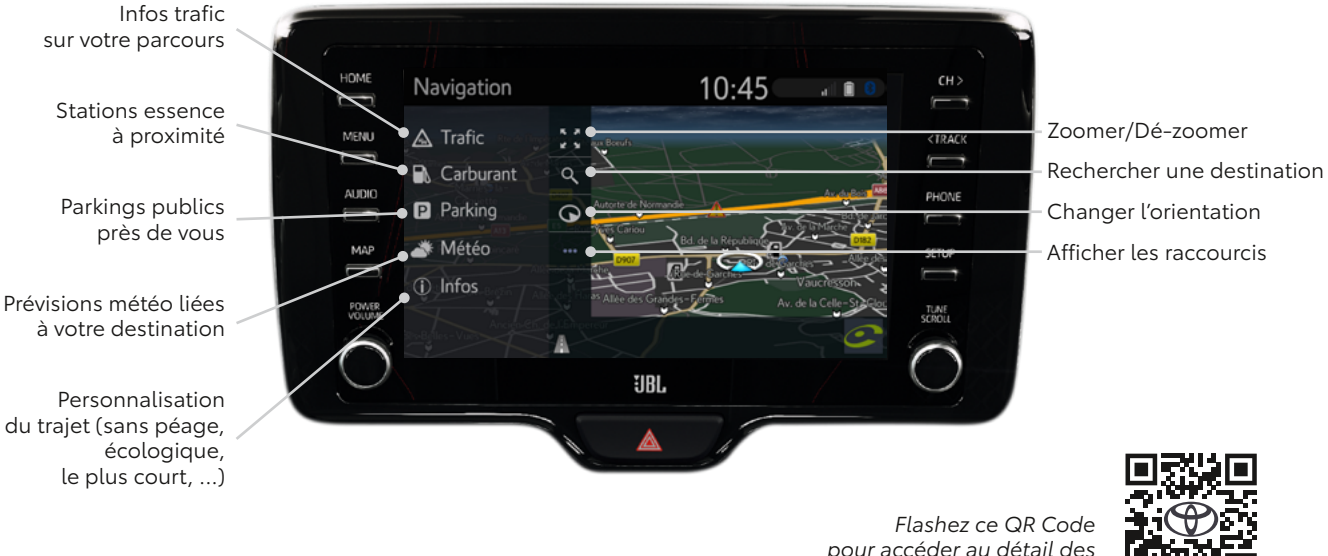

pour accéder au détail des applications de navigation.

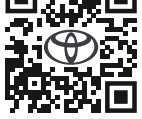

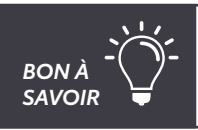

Il est possible de personnaliser les paramètres de la navigation (ex : mode jour/nuit) en allant sur « configuration » puis « navigation » puis « carte ».

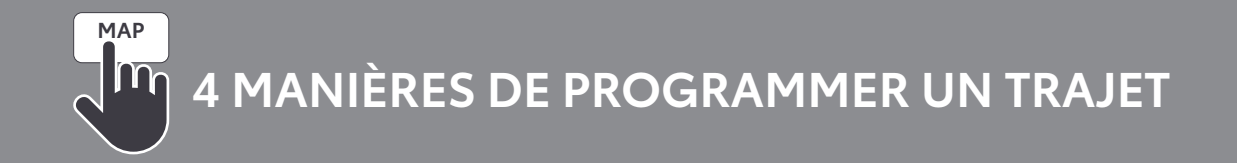

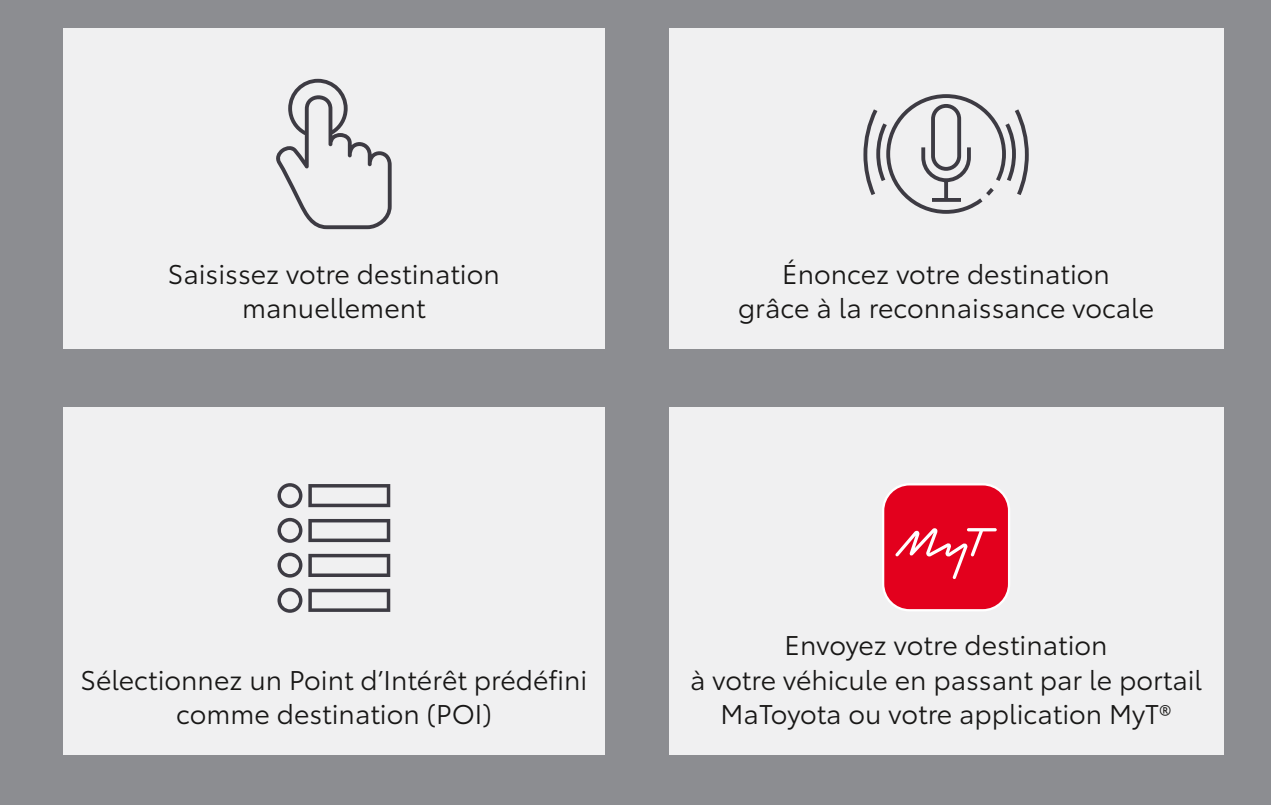

# APPLICATIONS CONNECTÉES

# LIEZ VOTRE MULTIMÉDIA À VOTRE COMPTE MyT®

Pour profiter de vos applications connectées telles que Coyote, Google Street View, Fuel Prices ou encore de vos mises à jour cartographiques gratuites, votre Touch® & Go doit être lié à votre compte MaToyota.

#### Pour effectuer cette synchronisation veillez à bien suivre les étapes suivantes :

- > Mettez votre véhicule en partage de connexion avec votre smartphone
- > Allez dans « Setup »
- > Allez tout en bas dans la colonne de gauche
- > Allez dans « en ligne »
- > Allez dans « Toyota Online »
- > Entrez vos identifiants MaToyota/MyT
- > Envoyer les paramètres vers le véhicule
- > Aller dans MyT pour finaliser la synchronisation

Après avoir synchronisé votre compte MaToyota à votre système multimédia Touch® & Go, vous pourrez télécharger différentes applications qui vous accompagneront dans votre expérience de conduite.

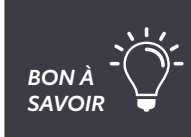

Pour que vos applications continuent de vous donner des informations en temps réel vous devez rester en partage de connexion avec votre smartphone.

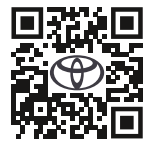

Flashez le QR code pour avoir le détail du process

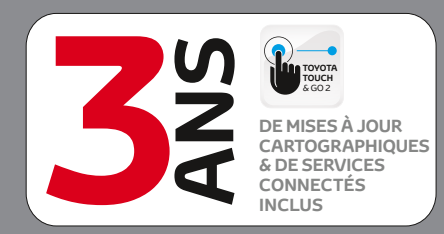

- Une offre avec applications connectées incluse pendant 3 ans
- Mises à jour cartographiques 3 ans incluses
- Un système simplifié et plus intuitif
- Un écran personnalisable
- La reconnaissance vocale Siri Eyes Free incluse

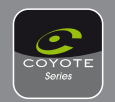

**COYOTE** : avertisseur de perturbations routière (contrôle de vitesse, danger, ...).

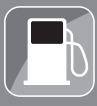

**FUEL PRICES** : comparez les prix des carburants.

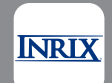

**INRIX Traffic** : application de navigation connectée et en temps réel.

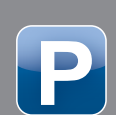

**PARKING** : trouvez place de stationnement, taux de remplissage et tarifs des parkings.

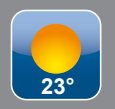

**MÉTÉO** : prévisions météorologiques du lieu de votre choix.

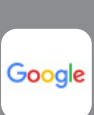

**GOOGLE STREET VIEW** : obtenez des images de votre destination et de ses environs.

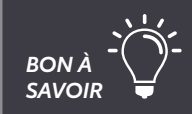

Rendez-vous sur MaToyota.fr pour gérer et associer d'autres applications à votre Touch® & Go.

# APPLICATIONS CONNECTÉES

# INSTALLEZ, METTEZ À JOUR ET ACHETEZ

## Avant de télécharger, de mettre à jour ou d'acheter une application, assurez vous :

- > Que votre voiture dispose d'une connexion internet (grâce à votre smartphone)
- > Que votre multimédia est synchronisé avec votre compte MaToyota

#### ÉTAPE 1 : DEPUIS UN ORDINATEUR / SMARTPHONE :

- > Identifiez vous sur www.matoyota.fr
- > Cliquez sur e-boutique dans le menu MaToyota ou flashez le QR Code ci-contre
- > Sélectionnez l'application voulue, payez votre panier et acceptez les conditions générales.

## ÉTAPE 2 : DEPUIS VOTRE TOUCH® & GO DANS VOTRE VÉHICULE :

- > Appareillez votre smartphone
- > Accédez au menu Toyota Online et sélectionnez « e-store »
- > Trouvez l'application que vous venez d'acquérir et cliquez sur « acheter »
- > Installez l'application.

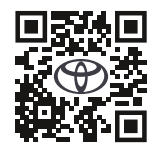

Flashez ce QR Code avec l'appareil photo de votre smartphone pour vous rendre sur la boutique en ligne d'applications pour votre Touch® & Go.

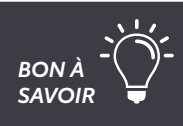

Grâce à votre Touch<sup>®</sup> & Go, vous pouvez vous rendre sur l'e-store et mettre à jour vos applications directement depuis votre véhicule.

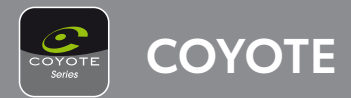

#### Avant de télécharger ou d'utiliser Coyote assurez-vous :

- > Que votre voiture dispose d'une connexion internet (grâce à votre smartphone)
- > Que votre multimédia est synchronisé avec votre compte MaToyota

## Lorsque votre voiture dispose d'une connexion internet, pour télécharger Coyote :

- > Cliquez sur « Menu », « Applications » et « In Car »
- > Allez dans l'e-store
- > Sélectionnez l'application Coyote et choisissez « installer »
- > Un pop-up apparaitra lorsque Coyote sera installé.

## Pour utiliser Coyote :

- > Sélectionnez « Set Up »
- > Sélectionnez « Toyota Online »
- > Sélectionnez « Définir démarrage auto. pour les apps »
- > Sélectionnez « OK » pour le démarrer automatiquement
- > Coyote apparaîtra toujours comme disponible sous « apps ».

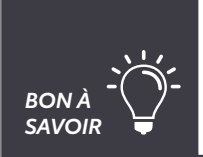

Coyote ne peut être utilisé qu'après avoir effectué 200km en voiture.

Pour que Coyota démarre automatiquement à l'allumage de votre véhicule, allez dans Setup > En ligne (bas de la colonne de gauche) > Toyota Online > Applications > « Démarrage auto des applications ».

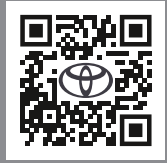

Flashez ce QR Code avec l'appareil photo de votre smartphone pour vous rendre sur la boutique en ligne d'applications pour votre Touch® & Go.

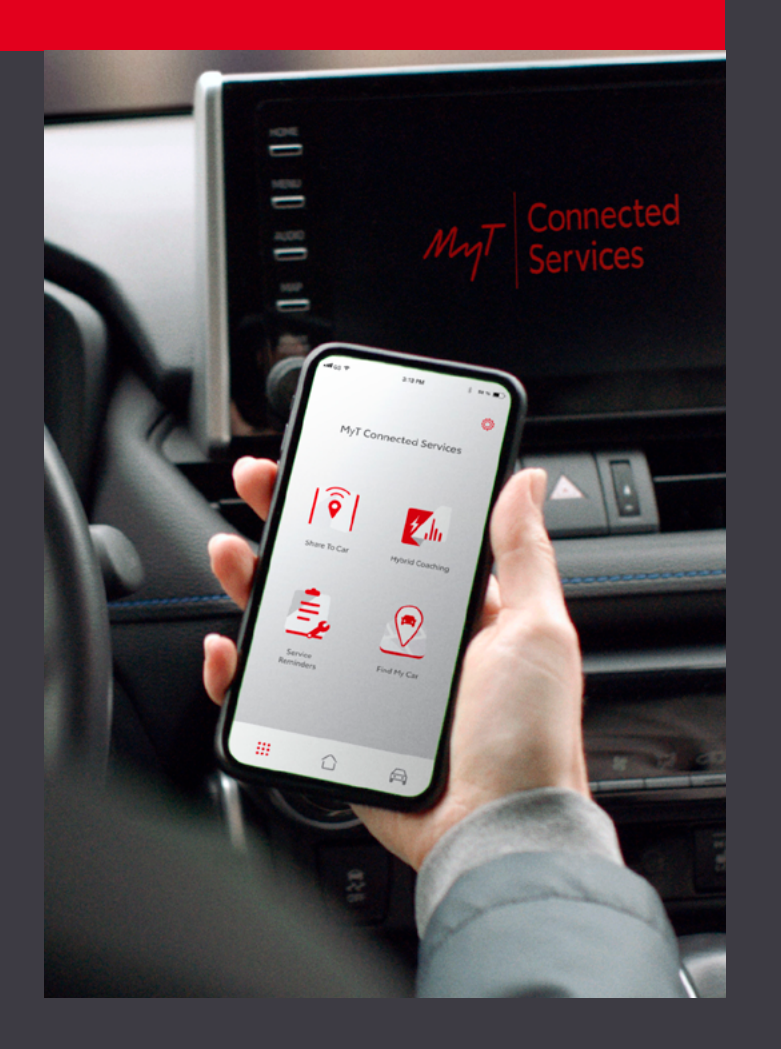

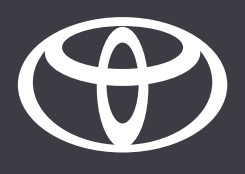

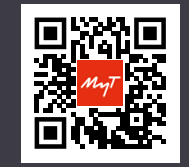

Téléchargez l'application MyT en flashant ce QR code